### La première étape consiste à ouvrir DISH POS platform et à cliquer sur + Ajouter QR code

| DISH POS v2.30.0                    |   | (V) Démo vidéo HD Français 0                  | Gr Tutoriels DISH POS               booq_fr_video@hd.digital ∨ |
|-------------------------------------|---|-----------------------------------------------|----------------------------------------------------------------|
| « Réduire menu                      |   |                                               |                                                                |
| <ul> <li>Tableau de bord</li> </ul> |   | QR codes (2 qr codes)                         |                                                                |
| Articles                            | ~ | Q Recherche O Canaux de vente V X Aucun V     | E Afficher 50 ∨données (LTélécharger)                          |
|                                     |   | Point de vente Canal de vente     Zone        | Nom 🗘 🛛 GR code 🗘 URL                                          |
| √ Finances                          | ~ | 🗌 🥟 🖞 Table 1 Démo Vidéo HD France Restaurant | Tafel 1 3ce654b6-bf17-4f6b-bf67-aabf7 http://france.booqclou   |
| දිබුි Général                       | ~ | 🗌 🥟 🗑 Table 2 Démo Vidéo HD France Restaurant | Tafel 2 13f0c224-0c83-410e-bc79-ba84 http://france.booqclou    |
| 🗎 Payer                             | ~ |                                               |                                                                |
| Self-service                        | ^ |                                               |                                                                |
| Canaux de vente                     |   |                                               |                                                                |
| QR codes                            |   |                                               |                                                                |
|                                     |   |                                               |                                                                |
|                                     |   |                                               |                                                                |
|                                     |   |                                               |                                                                |
|                                     |   |                                               |                                                                |
|                                     |   |                                               |                                                                |
|                                     |   |                                               |                                                                |
|                                     |   |                                               |                                                                |
|                                     |   |                                               |                                                                |
|                                     |   |                                               |                                                                |
|                                     |   |                                               |                                                                |
|                                     |   |                                               |                                                                |
|                                     |   |                                               |                                                                |
|                                     |   | 1                                             |                                                                |
|                                     |   | 1                                             |                                                                |

**DISH** Fourniture de codes QR

D

### Sélectionnez d'abord votre canal de vente en cliquant sur la section en surbrillance.

| DISHPOS <sub>v2.30.0</sub>                                | (V) Démo vidéo HD Français 💿 |                                  | 😚 Tutoriels DISH POS              | booq_fr_video@hd.digital v                           |
|-----------------------------------------------------------|------------------------------|----------------------------------|-----------------------------------|------------------------------------------------------|
| <ul> <li>Réduire menu</li> <li>Tableau de bord</li> </ul> | Q Recherche (2 qr codes)     | Ajouter QR code                  | i≘ Afficher <b>50 ∨</b> données ( | طTélécharger + Ajouter QR code                       |
| Articles V                                                | Point de vente \$            | Canal de vente                   | Nom 0                             | GR code ≎ URL                                        |
| Général                                                   | Table 1                      | ∧ □ Démo vidéo HD Français       | Tafel 1                           | 3ce654b6-bf17-4f6b-bf67-aabf7 http://france.booqclor |
| 🗎 Payer 🗸 🗸                                               | Table 2                      | Restaurant                       | Tatel 2                           | 13f0c224-0c83-410e-bc79-ba84 http://trance.booqclor  |
| Self-service ^<br>Canaux de vente                         |                              | Table 2                          |                                   |                                                      |
| QR codes                                                  |                              | Table 3                          |                                   |                                                      |
|                                                           |                              | Table 4                          |                                   |                                                      |
|                                                           |                              | Table 6                          |                                   |                                                      |
|                                                           |                              | Table 7                          |                                   |                                                      |
|                                                           |                              | Table 8 Table 9                  |                                   |                                                      |
|                                                           |                              | Table 10                         |                                   |                                                      |
|                                                           |                              | Fermer Ajouter QR code           |                                   |                                                      |
|                                                           |                              |                                  | -                                 |                                                      |
|                                                           |                              | Table 10  Fermer Ajouter QR code |                                   |                                                      |

DISH

by METRO

D

En cochant la case suivante, toutes les tables du restaurant sont activées. Remarque: Une fois que la case est bleue, elle est activée.

| DIS  | H POS v2.30.0                  |   | (V) | Dém  | no vid         | éo HD    | Français (      | J       |         |                 |           |                          | 5       | Tutoriels DISH POS         | 0                  | booq_fr_   | video@hd.digital       |
|------|--------------------------------|---|-----|------|----------------|----------|-----------------|---------|---------|-----------------|-----------|--------------------------|---------|----------------------------|--------------------|------------|------------------------|
| « R  | éduire menu<br>Tableau de bord |   | QR  | code | <b>es</b> (2 d | ar code: | 5)              |         |         | ,               | Ajouter Q | R code                   |         |                            |                    |            |                        |
| ٢    | Articles                       | ~ | a   | 2 (  |                | Recher   | che             | () Cana | Canal   | de vente        |           | Démo Vidéo HD France 🗸 🗸 |         | Amoner <b>50 ~</b> donnees |                    | + Ajo      | outer GR code          |
| -\/- | Finances                       | ~ |     |      |                | P        | oint de vente : | 0       | Point o | de vente        |           |                          | Nom 🗘   |                            | QR code 🗘          |            | URL                    |
| \$   | Général                        | ~ |     | 0    |                | Ta       | able 1          |         | . 🗹     | Démo vidéo HD F | Français  |                          | Tafel 1 |                            | 3ce654b6-bf17-4f6b | bf67-aabf7 | http://france.boogclou |
|      | Payer                          | ~ |     | V    |                |          |                 | _       | ~ 🗹     | j Restaurant    |           |                          |         |                            | 15100224-0085-4108 | ·DC79-Da64 | http://france.boodclou |
| Ŕ    | Self-service                   | ^ |     |      |                |          |                 |         | - I     | 🗹 Table 1       |           |                          |         |                            |                    |            |                        |
|      | Canaux de vente                |   |     |      |                |          |                 |         | -       | 🗹 Table 2       |           |                          |         |                            |                    |            |                        |
|      | GR Codes                       |   |     |      |                |          |                 |         | - 1     | 🗹 Table 3       |           |                          |         |                            |                    |            |                        |
|      |                                |   |     |      |                |          |                 |         |         | Table 4         |           |                          |         |                            |                    |            |                        |
|      |                                |   |     |      |                |          |                 |         | -       | Table 5         |           |                          |         |                            |                    |            |                        |
|      |                                |   |     |      |                |          |                 |         |         | 🗹 Table 6       |           |                          |         |                            |                    |            |                        |
|      |                                |   |     |      |                |          |                 |         | -       | Table 7         |           |                          |         |                            |                    |            |                        |
|      |                                |   |     |      |                |          |                 |         | -       | ✓ Table 8       |           |                          |         |                            |                    |            |                        |
|      |                                |   |     |      |                |          |                 |         | -       | Table 10        |           |                          |         |                            |                    |            |                        |
|      |                                |   |     |      |                |          |                 |         |         |                 |           |                          |         |                            |                    |            |                        |
|      |                                |   |     |      |                |          |                 |         |         | F               | ermer     | Ajouter 39 QR codes      |         |                            |                    |            |                        |
|      |                                |   |     |      |                |          |                 |         |         |                 |           |                          |         |                            |                    |            |                        |
|      |                                |   |     |      |                |          |                 |         |         |                 |           | 1                        |         |                            |                    |            |                        |

Fourniture de codes QR

DISH

by METRO

• Vous pouvez également sélectionner manuellement un tableau spécifique en cliquant sur la case située à côté du numéro du tableau.

| D I S H POS v2.30.0                          | (V) Démo vidéo HD Français 🔅                      |                                                                    |                           | 😚 Tutoriels DISH POS            | O booq_fr                                                                                                    | _video@hd.digital        |
|----------------------------------------------|---------------------------------------------------|--------------------------------------------------------------------|---------------------------|---------------------------------|----------------------------------------------------------------------------------------------------|--------------------------|
| « Réduire menu<br>Ø Tableau de bord          | QR codes (2 qr codes)<br>Q Recherche (2 qr codes) | Ajouter Q                                                          | R code                    | :≘ Afficher <b>50 ∨</b> données | للمراجع المراجع المراجع المراجع المراجع المراجع المراجع المراجع المراجع المراجع المراجع المراجع المراجع المراجع | Jouter QR code           |
| S Articles ✓ Articles ✓                      | Point de vente \$                                 | Canal de vente<br>Point de vente                                   | Démo Vidéo HD France \vee | Nom 0                           | QR code ≎<br>3ce654b6-bf17-4f6b-bf67-aabf                                                                       | URL                      |
| <ul> <li>Général </li> <li>Payer </li> </ul> | Table 2                                           | <ul> <li>▲ Démo vidéo HD Français</li> <li>▲ Restaurant</li> </ul> |                           | Tafel 2                         | 13f0c224-0c83-410e-bc79-ba8                                                                                     | 4 http://france.booqclou |
| Self-service A                               |                                                   | Table 1 Table 2                                                    | _                         |                                 |                                                                                                    |                          |
| QR codes                                     |                                                   | able 3                                                             |                           |                                 |                                                                                                    |                          |
|                                              |                                                   | Table 5                                                            |                           |                                 |                                                                                                    |                          |
|                                              |                                                   | Table 7                                                            |                           |                                 |                                                                                                    |                          |
|                                              |                                                   | Table 8                                                            |                           |                                 |                                                                                                    |                          |
|                                              |                                                   | Table 10                                                           |                           |                                 |                                                                                                    |                          |
|                                              |                                                   | Fermer                                                             | Ajouter 22 QR codes       |                                 |                                                                                                    |                          |
|                                              |                                                   |                                                                    | 1                         |                                 |                                                                                                    |                          |

**DISH** Fourniture de codes QR

# Cliquez sur Ajouter 1 code QR.

D

| DISH POS v2.30.0                              | (V) Démo vidéo HD Français 🛈 |                                                                         |                                                                                                    |
|-----------------------------------------------|------------------------------|-------------------------------------------------------------------------|----------------------------------------------------------------------------------------------------|
| « Réduire menu ⑦ Tableau de bord ③ Articles X | Q Recherche 💿 Can            | Ajouter QR code                                                         | i≘ Afficher <b>50 ∨</b> données JTélécharger <b>+ Ajouter QR code</b>                                                                          |
| ↓ Finances ∨                                  | Point de vente 🗘             | Canal de vente Demo Video HD France V                                   | Nom 0 QR code 0 URL                                                                                                    |
| Général v                                     | Table 1                      | <ul> <li>&gt; Démo vidéo HD Français</li> <li>→ E Restaurant</li> </ul> | Tafel 1     3ce654b6-bf17-4f6b-bf67-aabf7     http://france.boogclou       Tafel 2     13f0c224-0c83-410e-bc79-ba84     http://france.boogclou |
| Payer ✓ Payer ✓ Self-service ∧                |                              | Table 1                                                                 |                                                                                                    |
| Canaux de vente<br>QR codes                   |                              | <ul><li>✓ Table 2</li><li>✓ Table 3</li></ul>                           |                                                                                                    |
|                                               |                              | Table 4                                                                 |                                                                                                    |
|                                               |                              | Table 5 Table 6                                                         |                                                                                                    |
|                                               |                              | Table 7                                                                 |                                                                                                    |
|                                               |                              | Table 8                                                                 |                                                                                                    |
|                                               |                              | Table 10                                                                |                                                                                                    |
|                                               |                              | Fermer Ajouter un (1) QR code                                           |                                                                                                    |
|                                               |                              | 1                                                                       |                                                                                                    |

### Cochez la case à côté de l'icône du stylo.

| DISHPOS <sub>V2.30.0</sub> | (V) Démo vidéo HD Français $\odot$ | 😚 Tutoriels DISH F          | oos booq_fr_video@hd.digital v                      |
|----------------------------|------------------------------------|-----------------------------|-----------------------------------------------------|
| n D(duin man               |                                    |                             |                                                     |
| Reduire menu               | QR codes (3 qr codes)              |                             |                                                     |
|                            | Q Recherche () Canaux de vente V X | Aucun v 🗄 Afficher 50 v don | nées 🔄 Télécharger + Ajouter QR code                |
| 🕅 Articles 🗸               |                                    |                             |                                                     |
| Ar Finances                | Point de vente 🗘 Canal de vente    | Zone 🗘 Nom 🗘                | QR code 🗘 URL                                       |
| y manees                   | 🗌 🥖 💼 Table 3 Démo Vidéo HD France | Restaurant Table 3          | 2f38d7d9-c95e-43d1-98c7-d2f4 http://france.booqclo  |
| දිාුි Général ✔            | Table 1 Démo Vidéo HD France       | Restaurant Tafel 1          | 3ce654b6-bf17-4f6b-bf67-aabf7 http://france.boogclo |
| 🗖 Payer 🗸                  |                                    | Distance Trills             |                                                     |
| -                          |                                    | Restaurant Tatel 2          | ISTOC224-0085-410e-bc79-ba84 http://france.booqcio  |
| Self-service               |                                    |                             |                                                     |
| Canaux de vente            |                                    |                             |                                                     |
| GR Codes                   |                                    |                             |                                                     |
|                            |                                    |                             |                                                     |
|                            |                                    |                             |                                                     |
|                            |                                    |                             |                                                     |
|                            |                                    |                             |                                                     |
|                            |                                    |                             |                                                     |
|                            |                                    |                             |                                                     |
|                            |                                    |                             |                                                     |
|                            |                                    |                             |                                                     |
|                            |                                    |                             |                                                     |
|                            |                                    |                             |                                                     |
|                            |                                    |                             |                                                     |
|                            |                                    |                             |                                                     |
|                            |                                    |                             |                                                     |
|                            |                                    | 1                           |                                                     |

## Cliquez sur Télécharger.

D

| DISHPOS <sub>v2.30.0</sub>          |   | (V) Démo vio | déo HD Français 🛈 |                         |            | 😚 Tutoriels D | DISH POS Dooq_fr_video@l            | hd.digital 🗸     |
|-------------------------------------|---|--------------|-------------------|-------------------------|------------|---------------|-------------------------------------|------------------|
| « Réduire menu                      |   | OB and an (7 |                   |                         |            |               |                                     |                  |
| <ul> <li>Tableau de bord</li> </ul> |   | GR Codes (3  | dr codes)         |                         |            | = Afficher 50 | ×données + Télécharger + Ajouter    | QR code          |
| Articles                            | ~ | α            | Recherche         | Canaux de vente V X Auc | un 🗸       |               |                                     |                  |
| -\∕- Finances                       | ~ |              | Point de vente 🗘  | Canal de vente          | Zone 🗘     | Nom 🗘         | QR code 🗘 URL                       |                  |
| ကို Gánáral                         | ~ | 🗆 🥖 🛍        | Table 3           | Démo Vidéo HD France    | Restaurant | Table 3       | 2f38d7d9-c95e-43d1-98c7-d2f4 http:  | //france.booqclo |
| terrelai                            | · | 🗆 🦉 🖻        | Table 1           | Démo Vidéo HD France    | Restaurant | Tafel 1       | 3ce654b6-bf17-4f6b-bf67-aabf7 http: | //france.booqclo |
| Payer                               | ~ | v 🦉 🖻        | Table 2           | Démo Vidéo HD France    | Restaurant | Tafel 2       | 13f0c224-0c83-410e-bc79-ba84 http:  | //france.booqclo |
| Self-service                        | ^ |              |                   |                         |            |               |                                     |                  |
| Canaux de vente<br>QR codes         |   |              |                   |                         |            |               |                                     |                  |
|                                     |   |              |                   |                         |            |               |                                     |                  |
|                                     |   |              |                   |                         |            |               |                                     |                  |
|                                     |   |              |                   |                         |            |               |                                     |                  |
|                                     |   |              |                   |                         |            |               |                                     |                  |
|                                     |   |              |                   |                         |            |               |                                     |                  |
|                                     |   |              |                   |                         |            |               |                                     |                  |
|                                     |   |              |                   |                         |            |               |                                     |                  |
|                                     |   |              |                   |                         |            |               |                                     |                  |
|                                     |   |              |                   |                         |            |               |                                     |                  |
|                                     |   |              |                   |                         |            |               |                                     |                  |
|                                     |   |              |                   |                         |            |               |                                     |                  |
|                                     |   |              |                   |                         | 1          |               |                                     |                  |

### Cliquez sur Télécharger CSV pour télécharger votre code QR dans ce format.

| DISHPOS <sub>V2.30.0</sub>          | (V) Démo vidéo HD Français 0                  | Grutoriels DISH POS                                                         |
|-------------------------------------|-----------------------------------------------|-----------------------------------------------------------------------------|
| « Réduire menu                      |                                               |                                                                             |
| <ul> <li>Tableau de bord</li> </ul> | QR codes (3 qr codes)                         |                                                                             |
|                                     | Q Recherche O Canaux de vente V X Aucun V     | i Afficher 50 ∨ données ( d'Télécharger + Ajouter QR code                   |
| Articles                            | Point de vente      Canal de vente     Zone   | Télécharger CSV                                                             |
| -\/ <sub>ℓ</sub> Finances ✓         | Forme de vente y Canal de vente 20ne y        | Télécharger PDF                                                             |
| Général     ✓                       | 🗌 🦉 💼 Table 3 Démo Vidéo HD France Restaurant | Table 3         2f38d7d9-c95e-43d1-98c7-d2f4         http://france.booqclo  |
|                                     | 🗌 🖉 🗊 Table 1 Démo Vidéo HD France Restaurant | Tafel 1         3ce654b6-bf17-4f6b-bf67-aabf7         http://france.booqclo |
| 🖹 Payer 🗸 🗸                         | 🕑 🥖 🌐 Table 2 Démo Vidéo HD France Restaurant | Tafel 2         13f0c224-0c83-410e-bc79-ba84         http://france.booqclo  |
| Self-service ^                      |                                               |                                                                             |
| Canaux de vente                     |                                               |                                                                             |
| QR codes                            |                                               |                                                                             |
|                                     |                                               |                                                                             |
|                                     |                                               |                                                                             |
|                                     |                                               |                                                                             |
|                                     |                                               |                                                                             |
|                                     |                                               |                                                                             |
|                                     |                                               |                                                                             |
|                                     |                                               |                                                                             |
|                                     |                                               |                                                                             |
|                                     |                                               |                                                                             |
|                                     |                                               |                                                                             |
|                                     |                                               |                                                                             |
|                                     |                                               |                                                                             |
|                                     | 1                                             |                                                                             |

### Cliquez sur Télécharger PDF pour télécharger votre code QR dans ce format.

| DISH POS v2.30.0                    | (V) Démo vidéo HD Français ©                  |                                                                            |
|-------------------------------------|-----------------------------------------------|----------------------------------------------------------------------------|
| « Réduire menu                      |                                               |                                                                            |
| <ul> <li>Tableau de bord</li> </ul> | QR codes (3 qr codes)                         |                                                                            |
| Articles 🗸                          | Q Recherche O Canaux de vente V X Aucun V     | Afficher 50 v données                                                      |
|                                     | □ Point de vente ≎ Canal de vente Zone ≎      | Nom 🗘 Télécharger PDF URL                                                  |
| -\/ <sub>7</sub> Finances ✓         | 🗌 🥟 🗊 Table 3 Démo Vidéo HD France Restaurant | Table 3         2f38d7d9-c95e-43d1-98c7-d2f4         http://france.booqclo |
| 🔅 Général 🗸                         | 🗌 🖉 🗊 Table 1 Démo Vidéo HD France Restaurant | Tafel 1 3ce654b6-bf17-4f6b-bf67-aabf7 http://france.booqclo                |
| 🖻 Payer 🗸 🗸                         | 🗹 🖉 🗊 Table 2 Démo Vidéo HD France Restaurant | Tafel 2 13f0c224-0c83-410e-bc79-ba84 http://france.booqclo                 |
| Self-service ^                      |                                               |                                                                            |
| Canaux de vente                     |                                               |                                                                            |
| QR codes                            |                                               |                                                                            |
|                                     |                                               |                                                                            |
|                                     |                                               |                                                                            |
|                                     |                                               |                                                                            |
|                                     |                                               |                                                                            |
|                                     |                                               |                                                                            |
|                                     |                                               |                                                                            |
|                                     |                                               |                                                                            |
|                                     |                                               |                                                                            |
|                                     |                                               |                                                                            |
|                                     |                                               |                                                                            |
|                                     |                                               |                                                                            |
|                                     | 1                                             |                                                                            |

## C'est tout. Vous avez terminé.

| DISHPOS <sub>v2.30.0</sub>          | (V) Démo vidéo HD Français 0                  | ☆ Tutoriels DISH POS booq_fr_video@hd.digital ∨                                                                                                    |
|-------------------------------------|-----------------------------------------------|----------------------------------------------------------------------------------------------------|
| « Réduire menu                      |                                               |                                                                                                    |
| <ul> <li>Tableau de bord</li> </ul> | QR codes (3 qr codes)                         |                                                                                                    |
|                                     | Q Recherche () Canaux de vente () X Aucun ()  | Image: Image: |
| Trticles                            | Point de vente ^ Canal de vente Zone ^        | Nom ^ OR code ^ URL                                                                                                    |
| √ Finances                          |                                               |                                                                                                    |
| 🖏 Général                           | C C Table 3 Démo Vidéo HD France Restaurant   | Table 3 2f38d7d9-c95e-43d1-98c7-d2f4 http://france.booqcb                                                                                                    |
| - <b>D</b>                          | 🗌 🧷 🛅 Table 1 Démo Vidéo HD France Restaurant | Tafel 1 3ce654b6-bf17-4f6b-bf67-aabf7 http://france.booqcb                                                                                                    |
| Payer                               | 🗹 🦉 🗊 Table 2 Démo Vidéo HD France Restaurant | Tafel 2 13f0c224-0c83-410e-bc79-ba84 http://france.booqcb                                                                                                    |
| Self-service                        |                                               |                                                                                                    |
| Canaux de vente                     |                                               |                                                                                                    |
|                                     |                                               |                                                                                                    |
|                                     |                                               |                                                                                                    |
|                                     |                                               |                                                                                                    |
|                                     |                                               |                                                                                                    |
|                                     |                                               |                                                                                                    |
|                                     |                                               |                                                                                                    |
|                                     |                                               |                                                                                                    |
|                                     |                                               |                                                                                                    |
|                                     |                                               |                                                                                                    |
|                                     |                                               |                                                                                                    |
|                                     |                                               |                                                                                                    |
|                                     |                                               |                                                                                                    |
|                                     |                                               |                                                                                                    |

Fourniture de codes QR

D

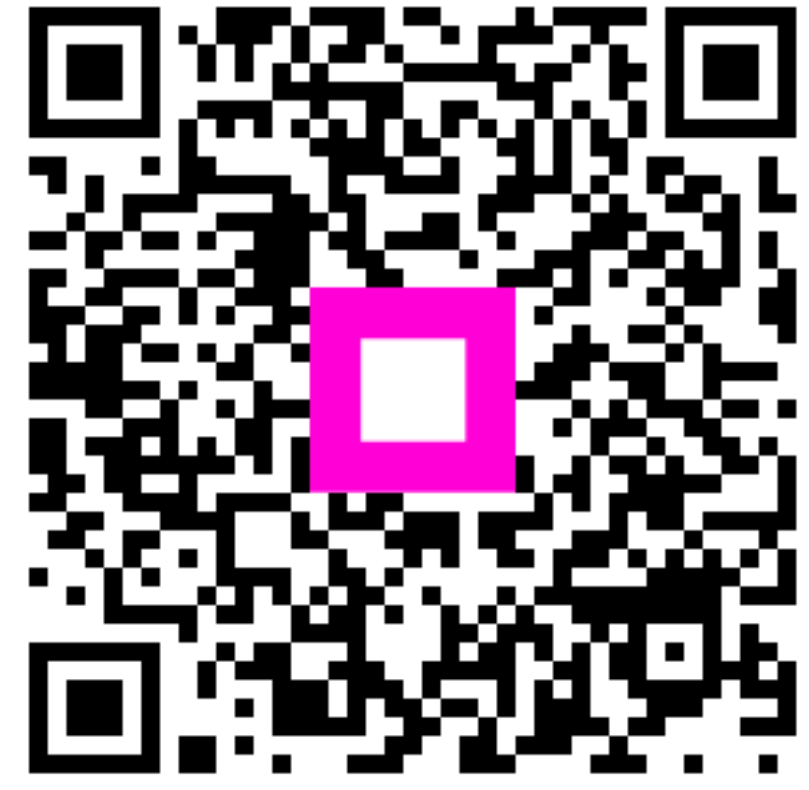

Scannez pour accéder au lecteur interactif